# **CITIZENS E-CARE REGISTRATION INSTRUCTIONS**

#### STEP 1

Go to Citizens home page at www.citizens.coop

### STEP 2

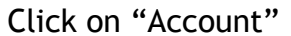

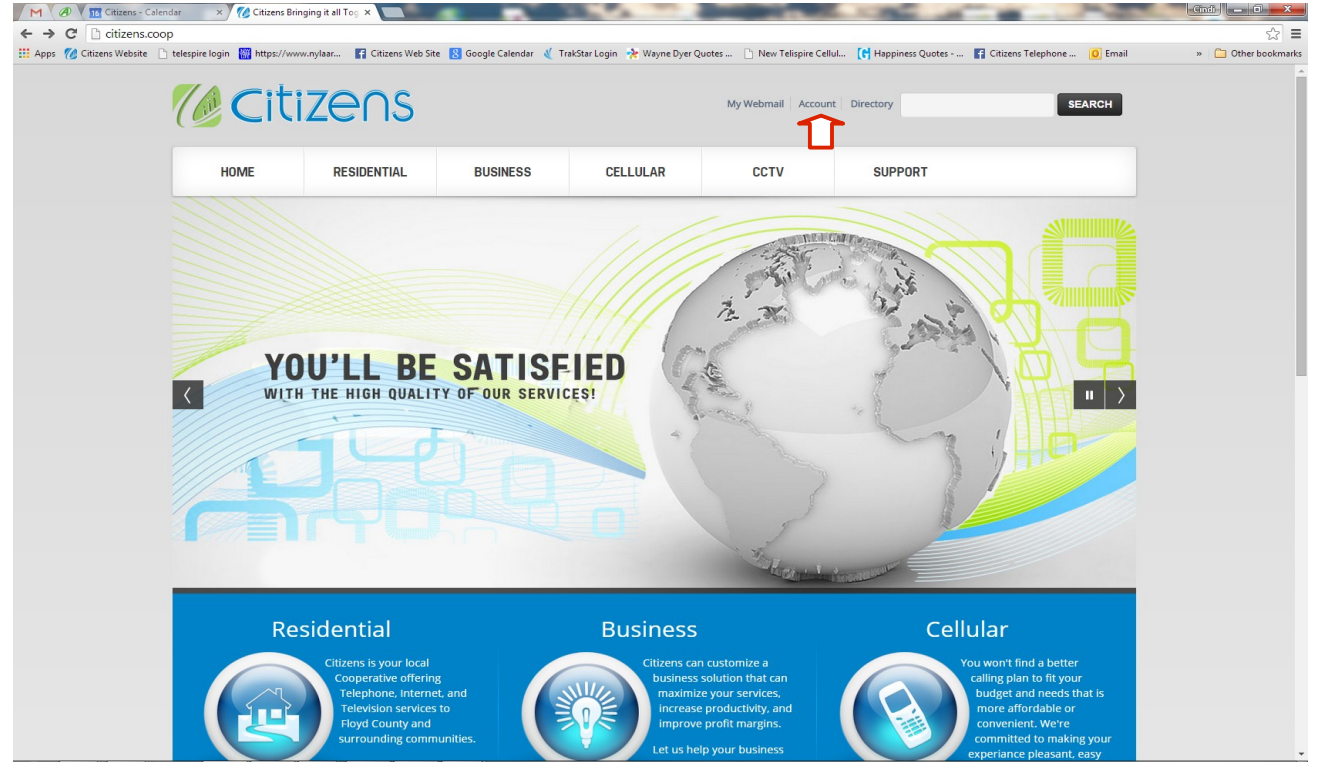

# STEP 3

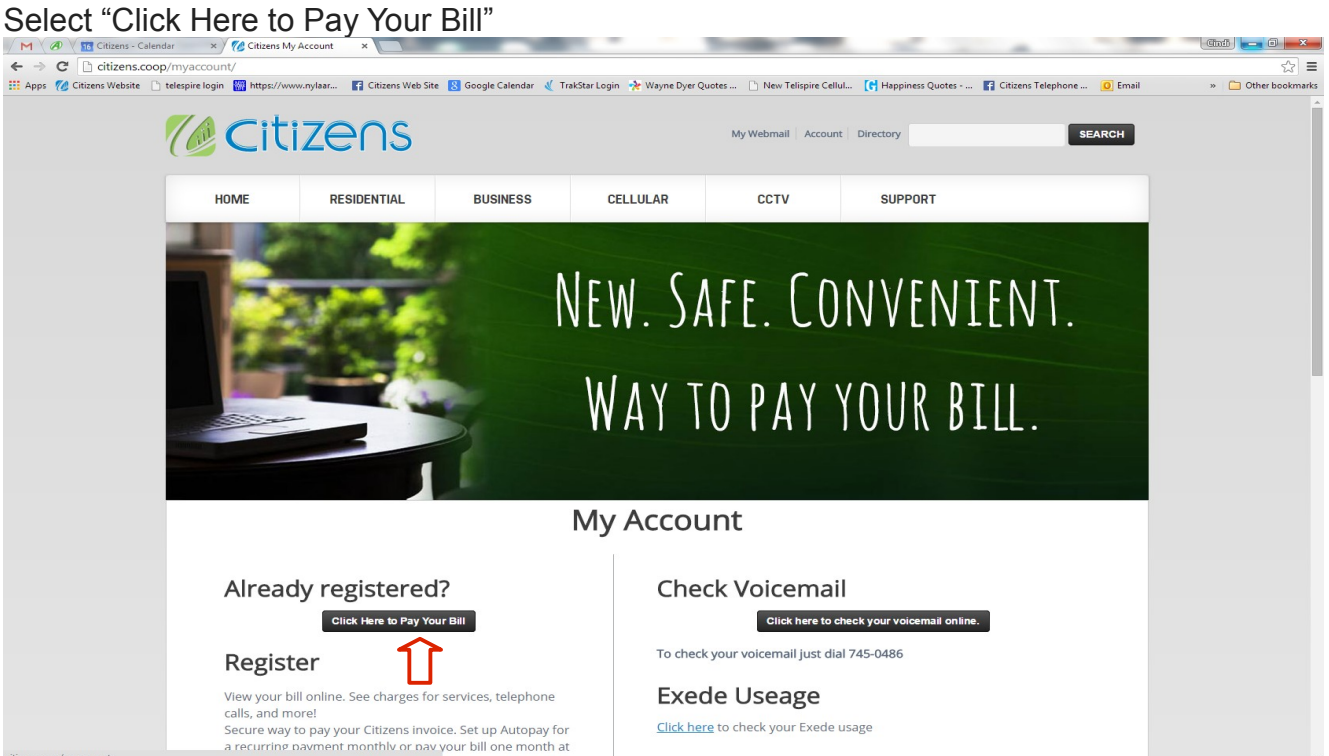

# STEP 4

If already registered, enter log in and password. If not registered, click here

| 🕞 🛞 🔗 https://mycitizens.cdg.ws/mai 🔎 👻 🔒 Co 🗟 😋 X 🛛 🙋 Customer Login 🛛 x                                                                                                    | ি ★ ‡ |
|----------------------------------------------------------------------------------------------------|-------|
| Eile Edit View Favorites Iools Help                                                                                                    |       |
| 🙀 🖉 PHONE SYSTEM 🕤 Docushare 🍘 CART 🍿 Citizens Website 🍘 User Mgt 🚷 TIMESHEET 🐕 BROWNIELOCKS 🦄 HSA 🍘 Dental 🎽 FINEST QUOTES 🍘 Did you know 🍘 FUNFACTS 🍘 IDEASTAGE                                                  |       |
| <b>Gircitizens</b><br>Bringing it all together.                                                                                                    |       |
| Login         If you are currently registered for web access, please use the login below to access your account. If you are not currently registered, please click here.         Login or Email:         Password: |       |
| Login Reset Password Register CLICK ON "REGISTER"                                                                                                    |       |
| © 2013 CDG, All rights reserved   Powered by MBS'" E-Care V3r65.01   About Citizens   Citizens Privacy Policy                                                                                                    |       |
|                                                                                                    |       |

## STEP 5

Complete the security information as follows:

| Co 2 https://mycitizens.cdg.ws/mai D - Co 2 | C X Customer Login X                                                                                                    | E C C C C C C C C C C C C C C C C C C C |
|---------------------------------------------|----------------------------------------------------------------------------------------------------|-----------------------------------------|
|                                             | Registration<br>Security Information (Step 1 of 4)                                                                                                    |                                         |
| Bringing it                                 | Login Information           Please create a login for accessing your account.           Login or Email:         Use your email address or any other login of your choice           Password:         Minimum 7 characters with at least one uppercase letter and one special character.           Confirm Password: |                                         |
|                                             | Lost Password Reminder In case you forget your Login ID or password, this question and answer will allow us to send you a reminder. Question: What is your mother's maiden name? Type in your answer Type in your answer Drop down arrow - pick your question                                                       |                                         |
| © 20                                        | <br><br><br><br>                                                                                                    | policy                                  |

# STEP 6

Complete the contact information in the highlighted areas as follows - Click "Next"

| Anttas://mucilizens.cdq.ws/msi Q - A Co. B C X | Customer Lonin X                                        |  |
|------------------------------------------------|---------------------------------------------------------|--|
| File Edit View Favorites Tools Help            | New Second State Second                                 |  |
| Regist                                         | ration                                                  |  |
| Gii Contac                                     | t Information (Step 2 of 4)                             |  |
|                                                |                                                         |  |
| Bringing it                                    | Contact Information                                     |  |
|                                                | Please enter your name and contact email address.       |  |
|                                                | First Name:                                             |  |
|                                                | Middle Name:                                            |  |
|                                                | Last Name:                                              |  |
|                                                | Email Address: testing@abc.com                          |  |
|                                                | Allow email marketing material to this email<br>address |  |
|                                                | Allow third-party emails to this email address          |  |
|                                                |                                                         |  |
|                                                |                                                         |  |
|                                                |                                                         |  |
|                                                | Click have to continue                                  |  |
|                                                | Click here to continue                                  |  |
|                                                |                                                         |  |
| 8 20                                           | Policy                                                  |  |
|                                                |                                                         |  |
|                                                | 57                                                      |  |
|                                                | V                                                       |  |
|                                                |                                                         |  |
|                                                | < Back Next > Finish Close                              |  |
|                                                |                                                         |  |
|                                                |                                                         |  |
|                                                |                                                         |  |
|                                                |                                                         |  |

# STEP 7

Enter your account information as described below, Click "Next"

| Co. Co.                             | X @ Customer Login ×                                                                                                    | — <b>□ ×</b> |
|-------------------------------------|----------------------------------------------------------------------------------------------------|--------------|
| Eile Edit View Favorites Iools Help |                                                                                                    |              |
|                                     | tegistration                                                                                                    |              |
|                                     | ccount Information (Step 3 of 4)                                                                                                    |              |
| Red and a los                       |                                                                                                    |              |
| Bringing it                         | Account Information                                                                                                    |              |
|                                     | To help ensure we are authorizing access to the true owner of this account,<br>we ask that you enter some details that can be found on the front page of<br>your invokce. Please contact support via enall of by calling 540-745-2111 if<br>you do not have or cannot find the necessary information.<br>Locate your Account ID in the upper right hand corner of your invoke. Located under Page No.<br>Account ID:<br>Locate your remittance tear-off on page 1 of your invoke and find the code (8<br>to 11 digits) below your name in the upper right-hand portion of the<br>remittance, and enter it below. (show me) If there is a space between<br>Code: numbers, enter the space also |              |
| © 20                                | Click here to<br>continue                                                                                                    |              |

#### STEP 8

Type in the Security Key characters from the image and click "Finish." This screen will show you the log in, password reminder and contact information you have already entered.

| https://mycitizens.cdg.ws/mai 🔎 👻 🔒 Co 🖹 ( | 🗘 🗙 🎯 Customer Login 🛛 🗙                                                                                                    | ×<br>∩☆©                                                                                                    |
|--------------------------------------------|----------------------------------------------------------------------------------------------------|----------------------------------------------------------------------------------------------------|
| File Edit View Favorites Tools Help        |                                                                                                    |                                                                                                    |
|                                            | Registration                                                                                                    | a the second second second second second second second second second second second second second second second |
|                                            | Confirmation Page (Step 4 of 4)                                                                                               |                                                                                                    |
| Bringing it                                | Please enter the security key from the image and click the Finish button.                                                     |                                                                                                    |
|                                            | Security Information (Step 1 of 4)                                                                                            |                                                                                                    |
|                                            | Login Information                                                                                                    |                                                                                                    |
|                                            | Login or Email: testing Password: ******* Lost Password Reminder Question: What is your mother's maiden name? Answer: Testing |                                                                                                    |
|                                            | Contact Information (Step 2 of 4)                                                                                             |                                                                                                    |
| © 20                                       | Contact Information Test Name: Santa Click Here                                                                               | licy                                                                                                    |
|                                            | Email Address: testing@abc.com                                                                                                |                                                                                                    |
|                                            | <back next=""> Finish Close</back>                                                                                            |                                                                                                    |

THIS WILL COMPLETE YOUR REGISTRATION FOR CITIZENS E-CARE.

YOU WILL RECEIVE AN EMAIL AT THE ADDRESS YOU PROVIDED ENTITLED "CITIZENS E-CARE USER REGISTRATION." PLEASE OPEN THE EMAIL AND CLICK ON THE LINK PROVIDED TO ACTIVATE THE ONLINE ACCOUNT ACCESS. YOU <u>MUST</u> <u>CLICK THE LINK TO ACTIVATE.</u>

THE EMAIL WILL LOOK LIKE THIS:

Please click on the following link to complete the registration to the Citizens E-Care product: https://mbs.cdg.ws/modularity/v031500/main/ecar/m\_ecar\_confirm\_user.php? lg=cmloftin@swva.net&cid=0210&key=3554c12e8db0bc0ba235b57ef9379ce3